# imall

Chipsmall Limited consists of a professional team with an average of over 10 year of expertise in the distribution of electronic components. Based in Hongkong, we have already established firm and mutual-benefit business relationships with customers from, Europe, America and south Asia, supplying obsolete and hard-to-find components to meet their specific needs.

With the principle of "Quality Parts, Customers Priority, Honest Operation, and Considerate Service", our business mainly focus on the distribution of electronic components. Line cards we deal with include Microchip, ALPS, ROHM, Xilinx, Pulse, ON, Everlight and Freescale. Main products comprise IC, Modules, Potentiometer, IC Socket, Relay, Connector. Our parts cover such applications as commercial, industrial, and automotives areas.

We are looking forward to setting up business relationship with you and hope to provide you with the best service and solution. Let us make a better world for our industry!

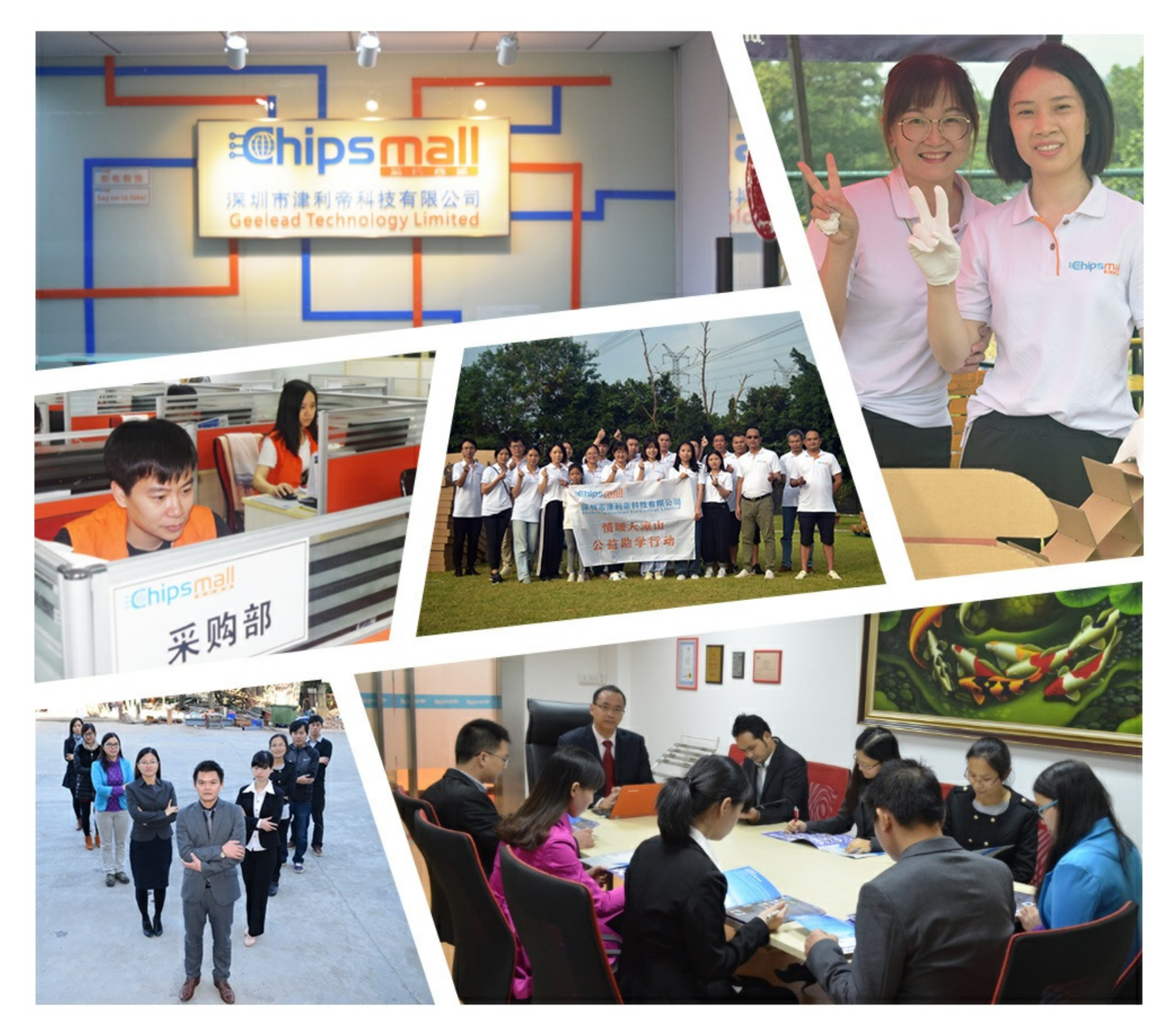

# Contact us

Tel: +86-755-8981 8866 Fax: +86-755-8427 6832 Email & Skype: info@chipsmall.com Web: www.chipsmall.com Address: A1208, Overseas Decoration Building, #122 Zhenhua RD., Futian, Shenzhen, China

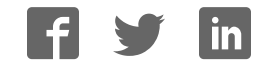

#### **General Description**

The MAX1385 evaluation kit (EV kit) is an assembled and tested PCB that demonstrates the MAX1385 dual RF LDMOS bias controller. The accompanying Windows<sup>®</sup> 2000/XP-compatible software provides a handy user interface to exercise the features of the MAX1385.

The MAX1385 evaluation system (EV system) includes the MAX1385 EV kit, a high-speed I<sup>2</sup>C interface module (HSI2CMOD), and a 68HC16 microcontroller ( $\mu$ C) module (68HC16MODULE-DIP). Order the complete EV system for comprehensive evaluation of the MAX1385 using a PC. Order the EV kit if the 68HC16MODULE-DIP module has already been purchased with a previous Maxim EV system, or for custom use in other  $\mu$ Cbased systems.

The EV kit comes with the MAX1385 installed, but can also be used to evaluate the MAX1386.

Windows is a registered trademark of Microsoft Corp.

#### \_Features

- Demonstrates a Simple Vgs (Temperature) Lookup Control Loop
- 68HC16 Assembly Source Code Included
- Proven PCB Layout
- Complete Evaluation System
- Data-Logging Software
- Lead(Pb)-Free and RoHS Compliant

#### **\_Ordering Information**

| PART          | TYPE      | INTERFACE                                |  |
|---------------|-----------|------------------------------------------|--|
| MAX1385EVKIT+ | EV kit    | User-provided I <sup>2</sup> C interface |  |
| MAX1385EVC16  | EV system | Windows PC with RS-232 serial port       |  |

+Denotes lead(Pb)-free and RoHS compliant.

**Note:** The MAX1385 EV kit software is included with the MAX1385 EV kit, but is designed for use with the complete EV system. The EV system includes both the 68HC16MODULE-DIP and HSI2CMOD modules and the EV kit. If the Windows software will not be used, the MAX1385 EV kit board can be purchased by itself, without the  $\mu$ C.

# <u>Component Lists</u>

Maxim Integrated Products 1

| DESIGNATION | QTY | DESCRIPTION                                                                                 |  |
|-------------|-----|---------------------------------------------------------------------------------------------|--|
|             | 2   | 1.0µF ±20%, 25V X5R ceramic<br>capacitors (0603)<br>TDK C1608X5R1E105M                      |  |
| C3, C18     |     | 1.0µF ±20%, 25V X7R ceramic<br>capacitors (0603)<br>TDK C1608X7R1E105M                      |  |
|             |     | 1.0µF ±10%, 25V X7R ceramic<br>capacitors (0603)<br>TDK C1608X7R1E105K                      |  |
| C6, C7      | 0   | Not installed; ceramic capacitors (0603)                                                    |  |
| C17         | 1   | 10μF ±20%, 25V X7R ceramic<br>capacitor (1210)<br>TDK C3225X7R1E106M                        |  |
| C19         | 1   | 4.7μF ±20%, 6.3V X5R ceramic<br>capacitor (0603)<br>TDK C1608X5R0J475M                      |  |
| C20-C23     | 4   | 100pF ±5%, 50V C0G ceramic<br>capacitors (0603)<br>TDK C1608C0G1H101J<br>TDK C1608C0G1H101K |  |

#### MAX1385 EV System

| PART             | QTY | DESCRIPTION                                  |
|------------------|-----|----------------------------------------------|
| MAX1385EVKIT+    | 1   | MAX1385 EV kit                               |
| HSI2CMOD         | 1   | High-speed I <sup>2</sup> C interface module |
| 68HC16MODULE-DIP | 1   | 68HC16 µC module                             |

#### MAX1385 EV Kit

| DESIGNATION                                    | QTY                                                                                                    | DESCRIPTION                                                            |
|------------------------------------------------|----------------------------------------------------------------------------------------------------|------------------------------------------------------------------------|
| C1, C4, C8, C10,<br>C12, C16                   | 6                                                                                                    | 1.0µF ±10%, 10V X5R ceramic<br>capacitors (0603)<br>TDK C1608X5R1A105K |
|                                                | <ul> <li>0.1μF ±20%, 50V X7R ceramic capacitors (0603)<br/>TDK C1608X7R1H104M</li> <li>1, 0.1μF ±20%, 16V X7R ceramic capacitors (0603)<br/>TDK C1608X7R1C104M</li> </ul> | 0.1µF ±20%, 50V X7R ceramic<br>capacitors (0603)<br>TDK C1608X7R1H104M |
| C2, C5, C9, C11,<br>C13, C14, C15,<br>C28, C29 |                                                                                                    | 0.1µF ±20%, 16V X7R ceramic<br>capacitors (0603)<br>TDK C1608X7R1C104M |
|                                                |                                                                                                    | 0.1µF ±10%, 16V X7R ceramic<br>capacitors (0603)<br>TDK C1608X7R1C104K |

#### 

For pricing, delivery, and ordering information, please contact Maxim Direct at 1-888-629-4642, or visit Maxim's website at www.maxim-ic.com.

| DESIGNATION                  | QTY | DESCRIPTION                                                                                                    |
|------------------------------|-----|----------------------------------------------------------------------------------------------------|
| D1                           | 1   | Red LED                                                                                                    |
| J1                           | 1   | 20-pin, 2 x 10 right-angle female receptacle                                                                                                    |
| JU0, JU1, JU2,<br>JU10, JU11 | 5   | 3-pin headers                                                                                                    |
| JU3–JU9,<br>JU12–JU21        | 17  | 2-pin headers                                                                                                    |
| L1                           | 1   | 70Ω, 4A ferrite bead (0603)<br>Murata BLM18SG700 TN1                                                                                                    |
| M1, M2                       | 2   | nFET (TO-220AB)<br>Vds = 55V (High Vds> Low GM)<br>Rdson = $0.024\Omega$ at Vgs = $10V$<br>Id = 29A at $100^{\circ}C$<br>International Rectifier IRFZ44NPBF |
| R1                           | 1   | $680\Omega \pm 5\%$ resistor (0603)                                                                                                    |
| R2, R3                       | 2   | $1k\Omega \pm 1\%$ resistors (1206)                                                                                                    |
| R4                           | 1   | 0Ω resistor (0603)                                                                                                    |

### \_\_Component Lists

#### MAX1385 EV Kit (continued)

| DESIGNATION | QTY | DESCRIPTION                                                                                      |
|-------------|-----|--------------------------------------------------------------------------------------------------|
| R5, R9      | 2   | $4.99$ k $\Omega \pm 1\%$ resistors (1206)                                                       |
| R7, R8      | 2   | $0.1\Omega \pm 1\%$ sense resistors (2010)<br>IRC LRC-LR2010LF-01-R100-F<br>DALE WSL2010R1000FEA |
| R10, R11    | 2   | $0\Omega$ resistors (1206)                                                                       |
| R12, R13    | 2   | $100\Omega \pm 5\%$ resistors (1206)                                                             |
| R14, R15    | 2   | 47Ω ±5% resistors (1206)                                                                         |
| U1          | 1   | MAX1385BETM+ (48 Thin QFN-EP,<br>7mm x 7mm x 0.8mm)                                              |
| U2          | 1   | MAX6126AASA25+<br>+2.5V voltage reference (8 SO)                                                 |
| U3          | 1   | MAX1615EUK+T<br>+28V input linear regulator<br>(Top Mark: ABZD)                                  |
| U4, U5      | 2   | npn transistors (3 SOT23)<br>Fairchild MMBT3904 (Top Mark: 1A)                                   |
| _           | 22  | Shunts                                                                                           |
| _           | 1   | PCB: MAX1385EVKIT+                                                                               |

#### Component Suppliers

| SUPPLIER                | PHONE        | FAX            | WEBSITE               |
|-------------------------|--------------|----------------|-----------------------|
| Fairchild Semiconductor | 888-522-5372 | Local rep only | www.fairchildsemi.com |
| International Rectifier | 310-322-3331 | 310-726-8721   | www.irf.com           |
| IRC, Inc.               | 361-992-7900 | 361-992-3377   | www.irctt.com         |
| TDK Corp.               | 847-803-6100 | 847-390-4405   | www.component.tdk.com |
| Vishay/Dale             | 402-564-3131 | 402-563-6296   | www.vishay.com        |

Note: Indicate that you are using the MAX1385 when contacting these component suppliers.

#### \_Quick Start

### **Required Equipment**

- See Figure 1 for system connections:
- 8V, 500mA DC power supply
- 10V, 1000mA DC power supply
- MAX1385 EV system:
  - MAX1385 EV kit High-speed I<sup>2</sup>C interface module 68HC16 µC module

- A user-supplied Windows 2000/XP PC with a spare serial (COM) port
- 9-pin I/O extension cable

**Note:** In the following sections, software-related items are identified by bolding. Text in **bold** refers to items directly from the EV kit software. Text in **bold and underlined** refers to items from the Windows operating system.

#### **Procedure**

The MAX1385 EV kit is fully assembled and tested. Follow the steps below to verify board operation. **Caution: Do not turn on the power until all connections are made.** 

- 1) Ensure that the MAX1385 EV kit jumpers are set in accordance with Table 1.
- 2) Carefully connect the boards by aligning the 40-pin header of the HSI2CMOD with the 40-pin connector of the 68HC16MODULE-DIP module. Gently press them together. The two boards should be flush against one another. Next, connect the MAX1385 EV kit 20-pin connector to the HSI2CMOD board.
- Connect the 8VDC power source to the 68HC16MODULE-DIP module at the terminal block located next to the ON/OFF switch, along the top edge of the module. Observe the polarity marked on the board.
- 4) Connect a cable from the computer's serial port to the 68HC16MODULE-DIP module. If using a 9-pin serial port, use a straight-through, 9-pin female-tomale cable. If the only available serial port uses a 25-pin connector, a standard 25-pin to 9-pin adapter will be required. The EV kit software checks the modem status lines (CTS, DSR, and DCD) to confirm that the correct port has been selected.

- 5) Visit the Maxim website (www.maxim-ic.com/evkitsoftware) to download the latest version of the EV kit software. Install the MAX1385 evaluation software on your computer by launching 1385Rxx.msi. The program files are copied and icons are created in the Windows **Start** menu.
- 6) Turn on the 8VDC power supply.
- Start the MAX1385 EV kit program by opening its icon in the <u>Start</u> menu.
- 8) Accept the default system parameters by clicking the **Next** button, as shown in Figure 2.
- 9) The software establishes communications with the 68HC16MODULE-DIP and HSI2CMOD boards. The program prompts you to connect the  $\mu$ C module and turn its power on. Slide SW1 to the ON position. Select the correct serial port, and click **OK**. The program automatically downloads its software to the module. During connection, you will be asked to move the HSI2CMOD Rev A board's jumper JU5 shunt.
- 10) Wait until the software enters **Open-Loop System Checkout** mode (Figure 3).
- 11) Turn on the 10V DC power supply.
- 12) Click the **Start Calibration** button. Successful calibration results in a total of approximately 250mA drain current.

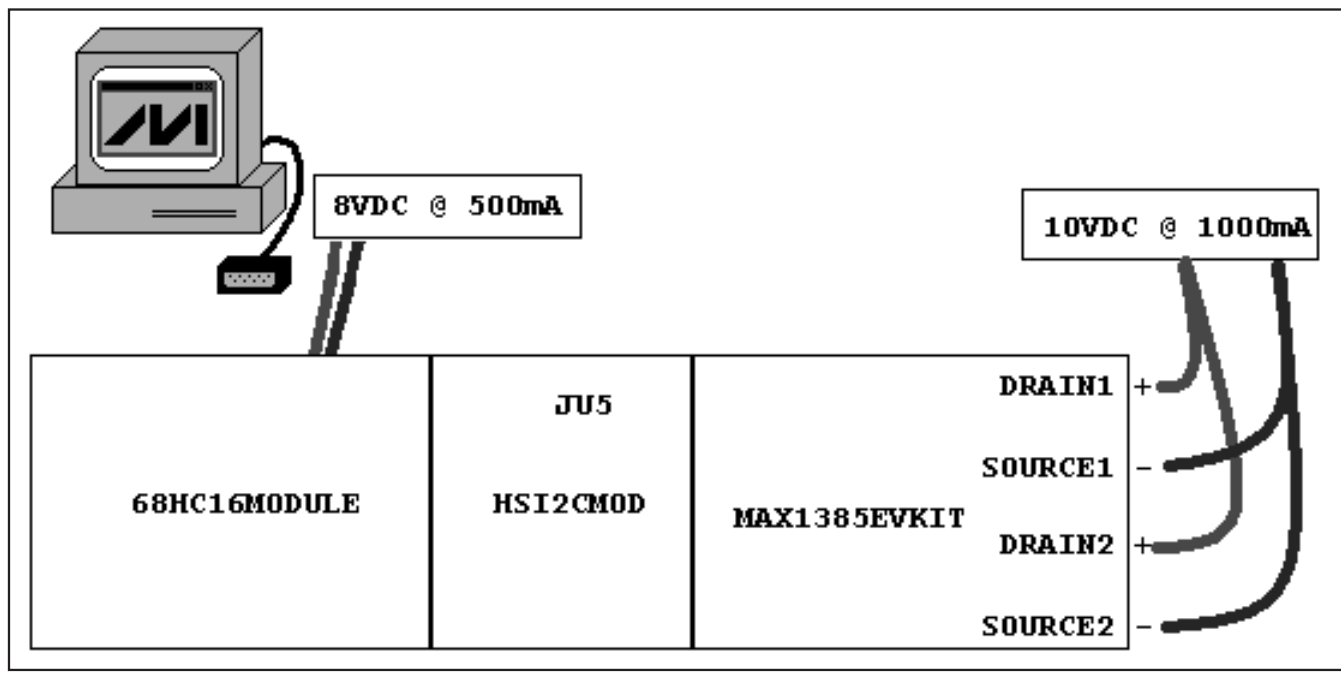

Figure 1. MAX1385 EV Kit System Connections

| Maxim MAX1385 Evaluation Kit                                                                                   |                                                            |  |  |
|----------------------------------------------------------------------------------------------------|------------------------------------------------------------|--|--|
| <u>File Options Yiew H</u> elp                                                                                 |                                                            |  |  |
| This software demonstrates a MAX1385 regulating one or<br>Enter system parameters, then proceed to Calibration | two LDMOS FETs IDq over Temperature.                       |  |  |
| Ideal Vos vs T: IBEZ44N 125mA txt                                                                              | ▼ Use Channel 1 ▼ Use Channel 2                            |  |  |
|                                                                                                    | CH1 FET parameters                                         |  |  |
| Device: MAX1380: Gate Gain = 2 V/V                                                                             | Target Drain Current (IDq) 0.125 A                         |  |  |
| 1/2 MAX1385 Supply                                                                                             | Gate Drive (Vgs) range 2.000 ∨ 4.500 ∨                     |  |  |
| RCS +                                                                                                    | CH1 Current Sense Resistor (Rcs) 0.100 ohm Vcs = 0.01250 V |  |  |
| RCS - RCS                                                                                                    | PGA setting 10: 25 V/V 💌 Vpgaout = 0.31250 V               |  |  |
|                                                                                                    | MAX1385 CH1 Alarm Configuration                            |  |  |
|                                                                                                    | MAX1385 SAFE1 output pin FAIL=High, OK=Low 💌               |  |  |
|                                                                                                    | Temperature 00 ignore 🗨                                    |  |  |
|                                                                                                    | Low Limit -40.0 °C High Limit 85.0 °C                      |  |  |
| T COTT                                                                                                    | Current 00 ignore 💌                                        |  |  |
| GATE GND                                                                                                    | Low Limit 0.050 A High Limit 0.135 A                       |  |  |
|                                                                                                    | CH2 FET parameters Copy all CH1 parameters                 |  |  |
| MAX1385 Global Configuration                                                                                   | Target Drain Current (IDg) 0.125 A                         |  |  |
| ALARM output pin FAIL=High, OK=Low 💌                                                                           | Gate Drive (Vos) range 2.000 V 4.500 V                     |  |  |
| Alarm Comparator / Interrupt Mode                                                                              | CH2 Current Sense Besistor (Bcs) 0.100 ohm Vcs = 0.01250 V |  |  |
| 1: Release as soon as condition clears 💌                                                                       | PGA setting 10: 25 V/V $\checkmark$ Vogaout = 0.31250 V    |  |  |
| Built-in hysteresis (window mode alarm limits)                                                                 | MAX1385 CH2 Alarm Configuration                            |  |  |
| ADC Conversion Short Trianer                                                                                   | MAX1385 SAFE2 output pin FAIL=High, OK=Low 💌               |  |  |
| 00: Conv reg write                                                                                             | Temperature 00 ignore                                      |  |  |
| ADC Reference Voltage Source                                                                                   | Low Limit -40.0 °C High Limit 85.0 °C                      |  |  |
| 00: External 🗨                                                                                                 | Current 00 ignore                                          |  |  |
| DAC Reference Voltage Source<br>00: External                                                                   | Low Limit 0.050 A High Limit 0.135 A                       |  |  |
| Parameters are valid, click Next to proceed                                                                    |                                                            |  |  |
|                                                                                                    |                                                            |  |  |
| Step 1: System Parameter Selection Step 2: Calibration                                                         | and Regulation Hardware Connection                         |  |  |
| firmware: no hardware address                                                                                  | Alarm =  alarm flags unknown //                            |  |  |

Figure 2. MAX1385 EV Kit System Parameter Selection Window

| Maxim MAX1385 Evalua<br>File Options View He | ation Kit<br>Ip                                    |                                | _ □ ×                                                                 |  |
|----------------------------------------------|----------------------------------------------------|--------------------------------|-----------------------------------------------------------------------|--|
| [Start Calibration] [Calibratic              | n Valid                                            | •                              |                                                                       |  |
|                                              | MAX1385 Internal Temperature                       | 23.125 °C                      | ✓ Internal Temperature                                                |  |
| CH1 REGULATING                               | ▲ 4.4902 V Temp Ch1<br>GATE1 Current Ch1           | 39.125 °C Regulate             | CH1 Current                                                           |  |
| Force GATE off                               | - 0x02F3 ID q error<br>- 3.8378 V ADCIN1           | -4.2 %                         | CH2 Current     CH2 Auxiliary Voltage                                 |  |
| ideal Vgs 2.86147 V                          | ■ • 2.0000 V Vgs Offset 4                          | 102 Clear Alarm                | Raw FIFO data:<br>0x00B9 = {ID:0}{185}                                |  |
| CH2 REGULATING                               | 4.4902 V Temp Ch2<br>GATE2 Current Ch2             | 38.000 °C<br>0.1216 A Power Up | 0x1139 = {ID:1}{313}<br>0x21EB = {ID:2}{491}<br>0x3A7E = {ID:3}{2686} |  |
| Force GATE off                               | - 0x0318 mean<br>- 3.9279 V ID q error<br>- ADCIN2 | -2.0 % Shut Dow<br>1.6309 V    | 0x4130 = {ID:4}{304}<br>n 0x51F2 = {ID:5}{498}                        |  |
| ideal Vgs 2.86645 V                          | ■ • 2.0000 V Vgs Offset 4                          | 137                            | Ux6470 = {ID:6}{2672}<br>Update                                       |  |
| Update displays every                        | 200 msec                                           |                                |                                                                       |  |
| Calibration Complete. << Back                |                                                    |                                |                                                                       |  |
| Step 1: System Parameter Sele                | ction Step 2: Calibration and Regulati             | on Hardware Connection         |                                                                       |  |
| CORE1385.C16 hsi2cmod                        | i ok 🛛 address 0x4E 🛛 Alarm = LO\                  | ✓ Fifo-Empty                   | /                                                                     |  |

Figure 3. MAX1385 EV Kit Calibration and Regulation Window

### \_Detailed Description of Software

System parameters and MAX1385 configuration settings are determined in the **Step 1: System Parameter Selection** tab (Figure 2). Invalid parameters are flagged with a red circle-slash-NO sign, and an error message appears at the bottom of the screen. If Channel 2 will be identical to Channel 1, click the **Copy all CH1 parameters** button. Once all parameters are valid, click the **Next** button to proceed to the next screen.

Power-on the 68HC16MODULE-DIP  $\mu$ C and click on the **Step 2: Calibration and Regulation** tab. Executable code is loaded into the  $\mu$ C, allowing access to the MAX1385 registers.

Once the  $\mu$ C is loaded and the MAX1385 is initialized, **Open-Loop System Checkout** begins. Operate the **GATE1/GATE2** sliders (Figure 3) while watching the current indicator to verify that the MAX1385 is connected to the target FETs. Once the gate control, temperature, and current-measurement connections have been verified, click the **Start Calibration** button.

During calibration, the software enables the Vgs vs. Temperature regulation loop (though not at optimal speed), adjusting the Vgs (FINEDAC) code offset until the target drain current is reached.

Clicking the **Shut Down** button halts the regulation loop on the  $\mu$ C. Clicking the **Power Up** button sends the sequence 0x64<— 0x0008, 0x0008 to power up the device again.

Clicking the **Regulate** button enables regulation on Channel 1 and/or Channel 2, depending on which was enabled back on the first screen. Clicking the **Pause** button disables regulation on both channels.

The **Hardware Connection** tab allows register read/write access to the MAX1385 and also the registers of the DI2CM core inside the HSI2CMOD board.

#### **Keyboard Navigation**

When you type on the keyboard, the system must know which control receives the keys. Press the **TAB** key to move the keyboard's focus from one control to the next. The focused control is indicated by a dotted outline. **SHIFT+TAB** moves the focus to the previously focused control. Buttons respond to the keyboard's **SPACE** bar. Some controls respond to the keyboard's **UP** and **DOWN** arrow keys. Activate the program's menu bar by pressing the **F10** key, and then press the letter of the menu item desired. Most menu items have one letter underlined, indicating their shortcut key.

#### **Saving Graphs to Disk**

Data in the real-time graph and in sampled data graphs may be saved to a file. Only the raw output codes are saved, but voltages may be inferred based on the reference voltage and the maximum code value.

#### Ideal Vgs vs. Temperature File

A small data file describing the typical Vgs voltage over temperature to produce the desired target drain current (IDq) must be created by the user. An example file is shown in Listing 1.

| ; MFGR:   | ; MFGR: International Rectifier     |  |  |  |  |
|-----------|-------------------------------------|--|--|--|--|
| ; DEVIC   | ; DEVICE: IRFZ44N                   |  |  |  |  |
| ; Mean \  | gs vs Temperature characteristic to |  |  |  |  |
| ; regulat | e at IDq = 0.125 A                  |  |  |  |  |
| ; Mean d  | f data collected from two devices   |  |  |  |  |
| ; measu   | ed by [ts] 04/13/2005               |  |  |  |  |
| ; TEMP_   | C, Vgs _mean                        |  |  |  |  |
| -40.0,    | 3.2470                              |  |  |  |  |
| -20.0,    | 3.1495                              |  |  |  |  |
| 0.0,      | 3.0550                              |  |  |  |  |
| 20.0,     | 2.9560                              |  |  |  |  |
| 40.0,     | 2.8565                              |  |  |  |  |
| 60.0,     | 2.7545                              |  |  |  |  |
| 80.0,     | 2.6475                              |  |  |  |  |
| 85.0,     | 2.6190                              |  |  |  |  |

#### Listing 1.

Each Vgs vs. Temperature point must be on a line by itself.

- The lines may be in any order.
- The temperature (°C) must be in the first column.
- The Vgs gate-to-source voltage (volts) must be in the second column.
- The columns may be separated by a comma.
- Spaces and tabs will be ignored.

Comments may be added to improve readability. Comments cannot be combined with data lines. The software treats the following lines as comments:

- Blank lines
- •; Lines that begin with a semicolon
- \* Lines that begin with an asterisk
- / Lines that begin with a forward slash
- \ Lines that begin with a backslash

#### \_Detailed Description of Hardware

For *table-top* demonstration, two MOSFETS (M1 and M2) are provided on-board, taking the place of the LDMOS FETs, which would be used in a real application. Diode-connected BJT transistors U4 and U5 sense

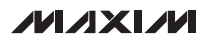

the temperature of each FET, while remaining electrically isolated by PCB copper layers. Capacitors C20 and C21 filter the external temperature measurements. Gate drive is lowpass filtered by R14/C28 and R15/C29. Kelvin-connected precision resistors R7 and R8, filtered by R12/C22 and R13/C23, measure drain current. Drain voltage is sensed by 6:1 resistor-dividers R9/R2 and R5/R3.

Power is provided from the HSI2CMOD board connected to J1. The digital supply connects directly to 5V through jumper JU8. On-board MAX1615 regulator U3 provides the 5V analog supply through jumper JU12 and ferrite bead L1. On-board MAX6126 voltage reference U2 drives both REFADC and REFDAC through jumpers JU5 and JU6. The MAX1385 power is bypassed by capacitors C1–C5.

The complete evaluation system is a three-board set, with the 68HC16MODULE-DIP  $\mu C$  driving the

HSI2CMOD board's high-speed I<sup>2</sup>C interface core. Refer to the HSI2CMOD data sheet for details.

#### **Evaluating the MAX1386**

The MAX1386 may be evaluated on the same layout as the MAX1385. The only difference is that the gate gain is 4V/V instead of 2V/V. Be sure to select the MAX1386 in the **Device** pulldown menu, as shown in Figure 2.

#### **Evaluating the SPI™ Interface**

The SPI interface is not supported by the MAX1385 EV kit software. However, the MAX1385 EV kit PCB layout supports the hardware. Set jumper JU11 to the 1-2 position. The SPI interface pins use the same pins as the MAX1385's SCL, SDA, A0, and A1 pins.

SPI is a trademark of Motorola, Inc.

| JUMPER | SIGNAL   | SHUNT<br>POSITION | DESCRIPTION                                                              |
|--------|----------|-------------------|--------------------------------------------------------------------------|
|        |          | 1-2*              | A0 = DVDD                                                                |
| JUO    | A0/CSB   | Open              | Do not use                                                               |
|        |          | 2-3               | A0 = DGND                                                                |
|        |          | 1-2*              | A1 = DVDD                                                                |
| JU1    | A1/DOUT  | Open              | Do not use                                                               |
|        |          | 2-3               | A1 = DGND                                                                |
|        |          | 1-2*              | A2 = DVDD                                                                |
| JU2    | A2       | Open              | Do not use                                                               |
|        |          | 2-3               | A2 = DGND                                                                |
|        | JU3 DXP1 | 1-2*              | The on-board 2N3904 (U4) senses temperature                              |
| 303    |          | Open              | An external temperature sensor may be connected between DXP1 and DXN1    |
|        |          | 1-2*              | The on-board 2N3904 (U5) senses temperature                              |
| 504    | DAI 2    | Open              | An external temperature sensor may be connected between DXP2 and DXN2    |
| 11.15  |          | 1-2*              | REFADC = +2.5V from MAX6126                                              |
| 505    | NEFADO   | Open              | REFADC = internal reference, or user-supplied external voltage reference |
|        |          | 1-2*              | REFDAC = +2.5V from MAX6126                                              |
| 500    | NEFDAG   | Open              | REFDAC = internal reference, or user-supplied external voltage reference |
|        |          | 1-2*              | SAFE2 = OPSAFE2                                                          |
| 307    | SAFEZ    | Open              | SAFE2 unconnected                                                        |
| 11.10  | ססעס     | 1-2*              | DVDD = supplied from J1-1 connector                                      |
| JUS    | טטעט     | Open              | DVDD = external user-supplied power                                      |
|        | SVEE1    | 1-2*              | SAFE1 = OPSAFE1                                                          |
| 109    | SALEI    | Open              | SAFE1 unconnected                                                        |

#### Table 1. Jumper Settings

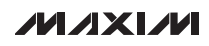

| JUMPER  | SIGNAL     | SHUNT<br>POSITION | DESCRIPTION                                         |
|---------|------------|-------------------|-----------------------------------------------------|
|         |            | 1-2*              | CNVST = DVDD                                        |
| 11.110  | CNVST      | Open              | CNVST = J1-15                                       |
| 3010    |            | 2-3               | CNVST = DGND                                        |
|         |            | 1-2               | U1-5 = DVDD = SPI interface version                 |
| .11.111 | SEL        | Open              | Do not use                                          |
| 3011    |            | 2-3*              | U1-5 = DGND = $I^2C$ interface version              |
| 1110    |            | 1-2*              | AVDD = +5V from MAX1615                             |
| JU12    | AVDD       | Open              | AVDD = external user-supplied power                 |
| 1110    |            | 1-2*              | GATEVDD is powered by AVDD                          |
| 3013    | GATEVDD    | Open              | GATEVDD must be provided by user                    |
| 11.11.4 | JU14 RCS2- | 1-2*              | Demo circuit RCS2- connection                       |
| 5014    |            | Open              | Use external user-provided current-sense connection |
| 1115    | PCS2       | 1-2*              | Demo circuit RCS2+ connection                       |
| 5015    | NC32+      | Open              | Use external user-provided current-sense connection |
| 1116    |            | 1-2*              | Demo circuit ADCIN2 sense M2 VDRAIN / 4             |
| 3010    | ADOINZ     | Open              | Use external user-provided ADCIN2 connection        |
| 1117    | CATEO      | 1-2*              | Demo circuit M2 gate connection                     |
| 5017    | GATEZ      | Open              | Connect to external user-provided FET gate          |
| 11 11 9 | CATE1      | 1-2*              | Demo circuit M1 gate connection                     |
| 3018    | GATET      | Open              | Connect to external user-provided FET gate          |
| 1110    |            | 1-2*              | Demo circuit ADCIN1 sense M1 VDRAIN / 4             |
| JO 18   | ADCINT     | Open              | Use external user-provided ADCIN1 connection        |
| 11.100  |            | 1-2*              | Demo circuit RCS1- connection                       |
| JU20    | nuo 1-     | Open              | Use external user-provided current-sense connection |
|         |            | 1-2*              | Demo circuit RCS1+ connection                       |
| JUZ I   | 1031+      | Open              | Use external user-provided current-sense connection |

#### Table 1. Jumper Settings (continued)

\*Default configuration.

#### Troubleshooting

#### Unable to Communicate with MAX1385, No I<sup>2</sup>C Acknowledgment

The MAX1385 does not function until it receives two power-up commands at address 0x64 (shutdown register). Typical initialization command sequence is:

- 1) WriteWord(0x64, 0x0008)
- 2) WriteWord(0x64, 0x0008)

#### Unable to Communicate with HSI2CMOD and/or 68HC16MODULE-DIP Boards

Ensure that adequate power-supply voltage and current have been provided at the 68HC16MODULE-DIP module's J2 terminal block. The HSI2CMOD demands approximately 300mA of supply current at greater than 8V.

HSI2CMOD jumper JU1 should be in the 2-3 position. HSI2CMOD jumper JU5 should be unconnected (shunt on pin 1 only), until the software requests this jumper to be moved.

#### **No Current Measurement**

GATEVDD supply must be powered, and both CS1+ and CS2+ must be greater than 5V to enable the current measurement PGA to function. If using only one FET, disconnect the unused GATE\_ output and connect the unused CS\_+ to DVDD.

| MAX1385 Write Reg 0x64 < 0x0008<br>MAX1385 Write Reg 0x64 < 0x0008<br>MAX1385 Write Reg 0x20 < 0x02A8<br>MAX1385 Write Reg 0x22 < 0x0EC0<br>MAX1385 Write Reg 0x24 < 0x0161 |
|----------------------------------------------------------------------------------------------------|
| MAX1385 Write Reg 0x26 < 0x0083                                                                                                    |
| MAX1385 Write Reg 0x28 < 0x02A8                                                                                                    |
| MAX1385 Write Reg 0x2A < 0x0EC0                                                                                                    |
| MAX1385 Write Reg 0x2C < 0x0161                                                                                                    |
| MAX1385 Write Reg 0x2E < 0x0083                                                                                                    |
| MAX1385 Write Reg 0x30 < 0x0000                                                                                                    |
| MAX1385 Write Reg 0x32 < 0x0000                                                                                                    |
| MAX1385 Write Reg 0x60 < 0x0000                                                                                                    |
| MAX1385 Write Reg 0x74 < 0x00CC                                                                                                    |
| MAX1385 Write Reg 0x76 < 0x0066                                                                                                    |
| MAX1385 Write Reg 0x7A < 0x00CC                                                                                                    |
| MAX1385 Write Reg 0x7C < 0x0066                                                                                                    |
| MAX1385 Write Reg 0x52 < 0x0000                                                                                                    |
| MAX1385 Write Beg 0x56 < 0x0000                                                                                                    |

Listing 2. Basic Software Initialization Example

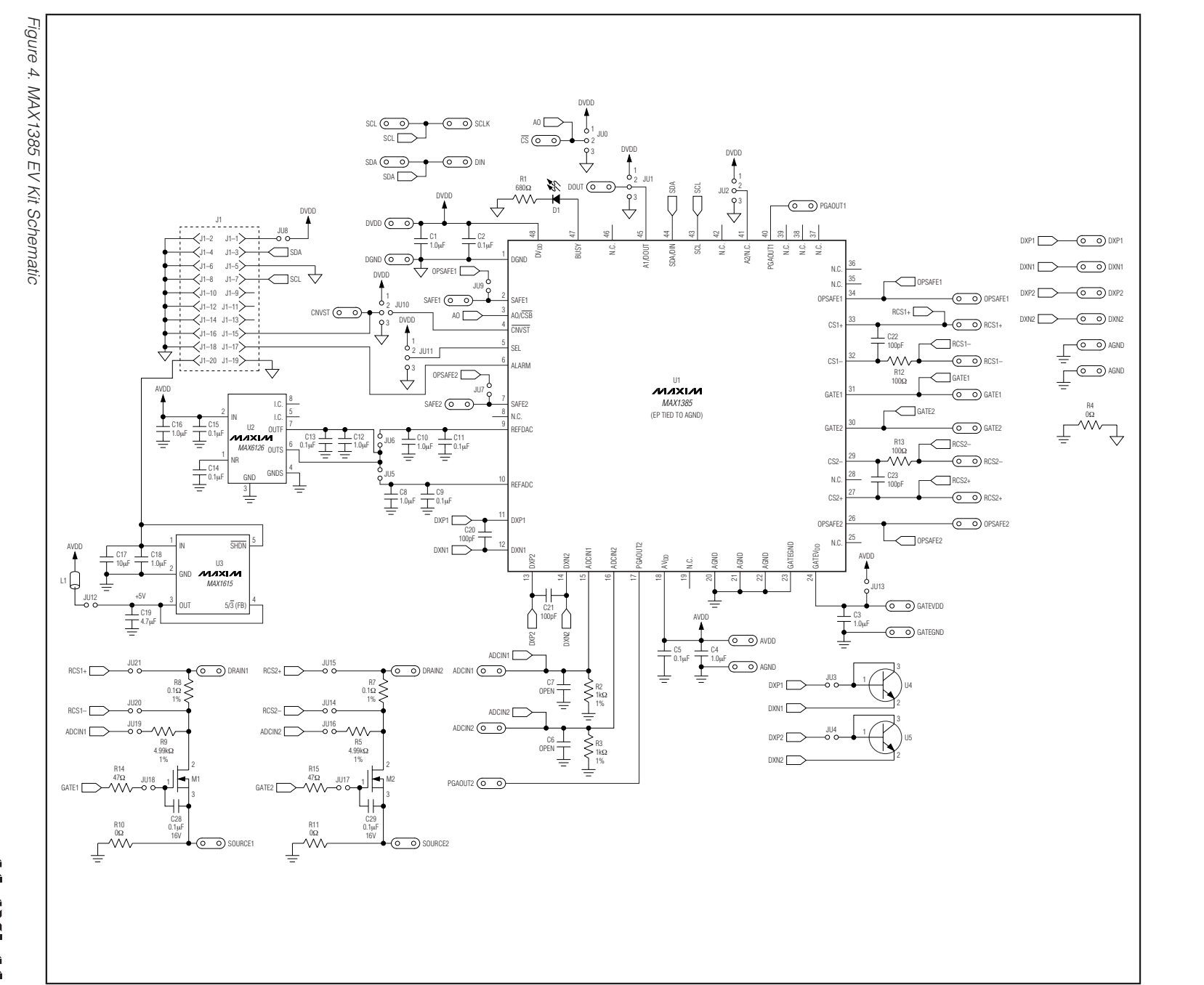

### Evaluate: MAX1385/MAX1386

**MAX1385** 

**Evaluation Kit/Evaluation System** 

10

MIXIM

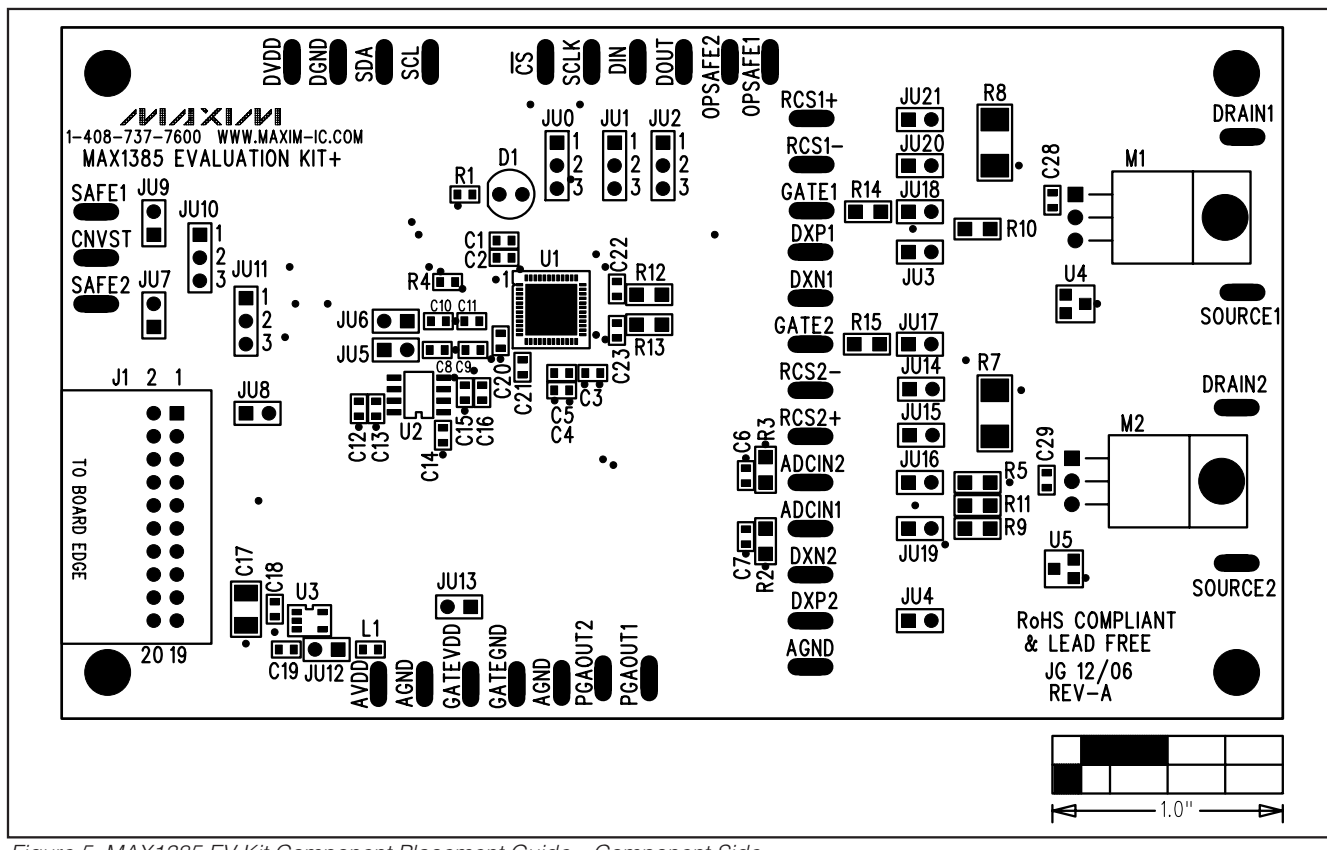

Figure 5. MAX1385 EV Kit Component Placement Guide—Component Side

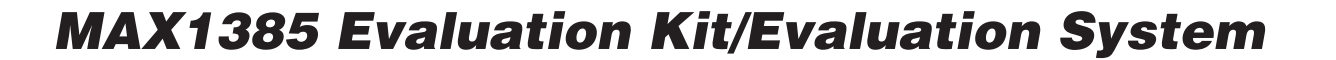

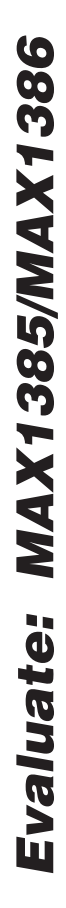

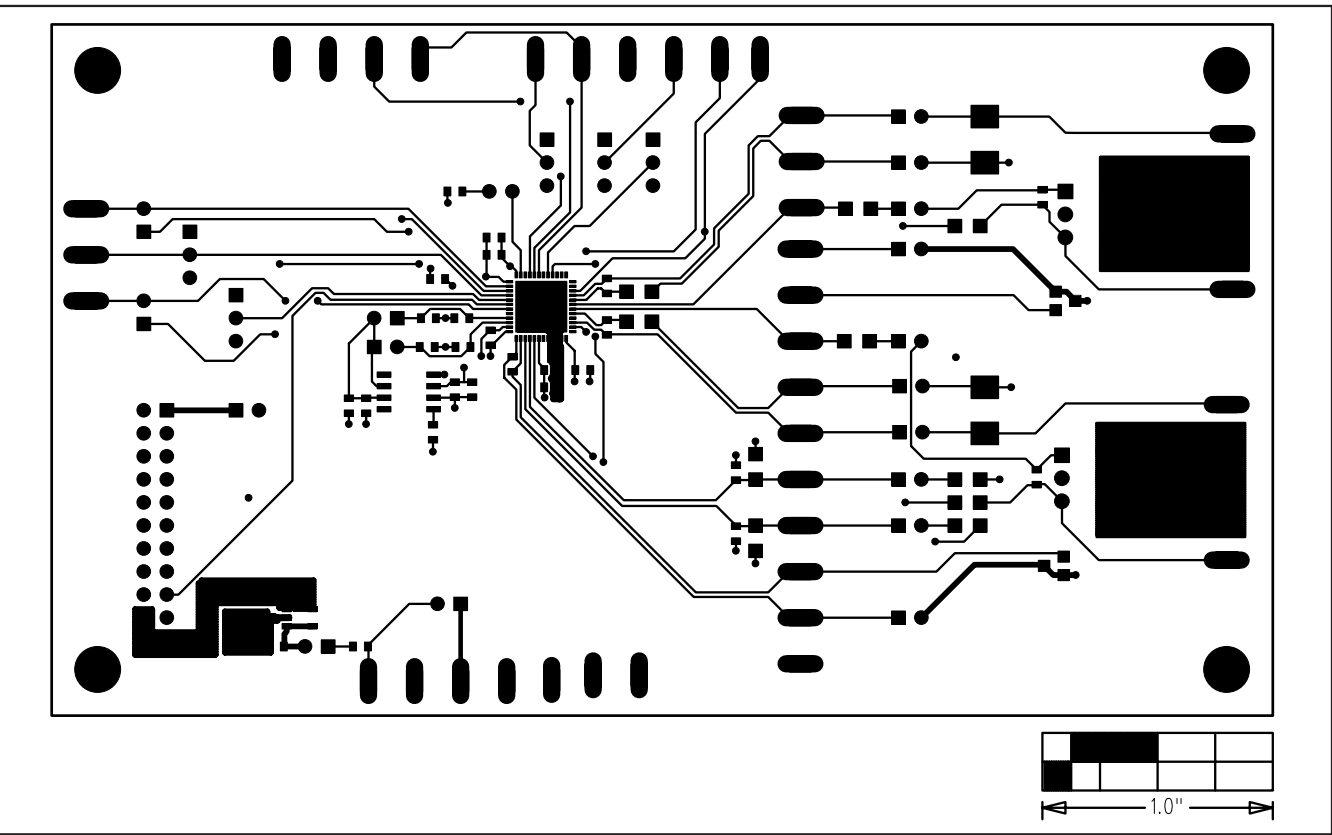

Figure 6. MAX1385 EV Kit PCB Layout—Component Side

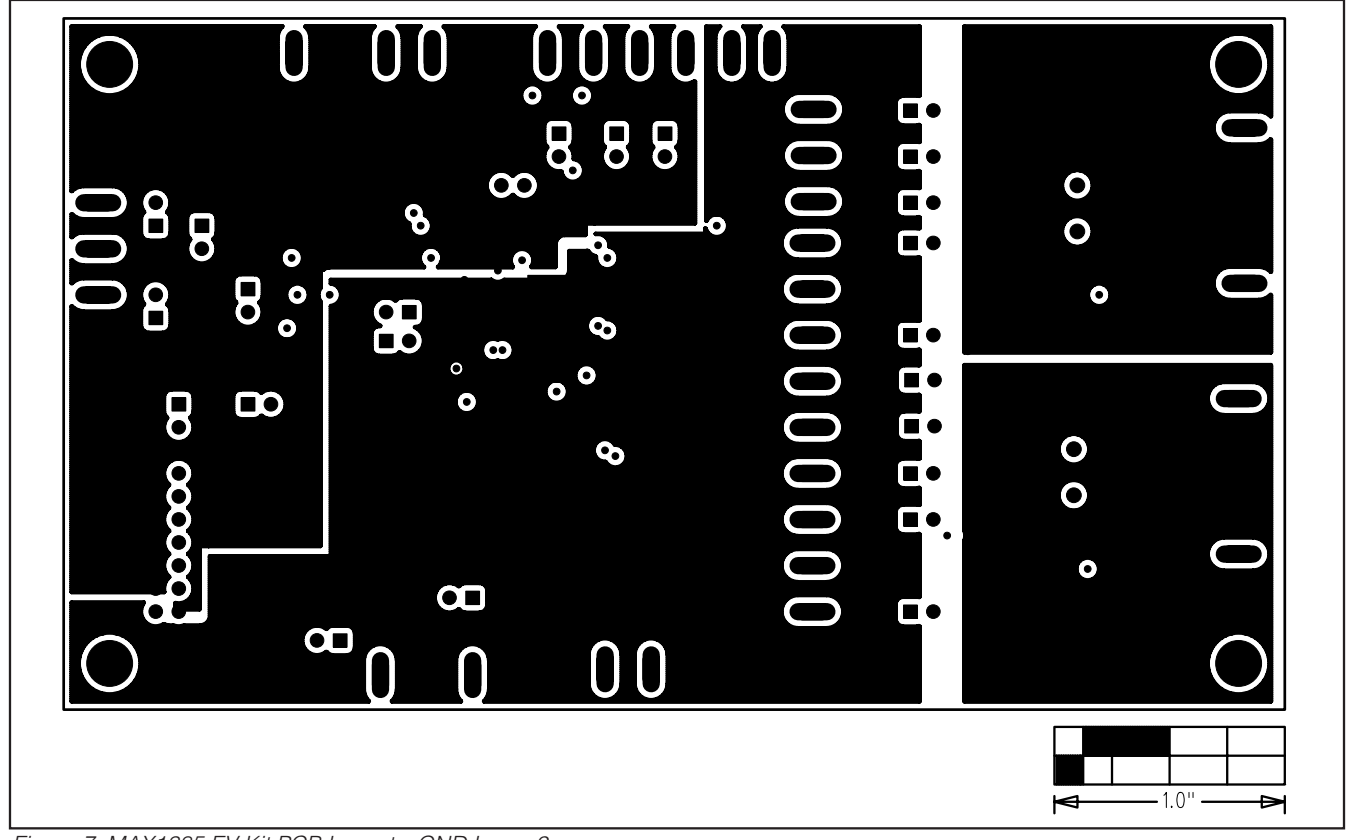

Figure 7. MAX1385 EV Kit PCB Layout—GND Layer 2

M/X/M

Evaluate: MAX1385/MAX1386

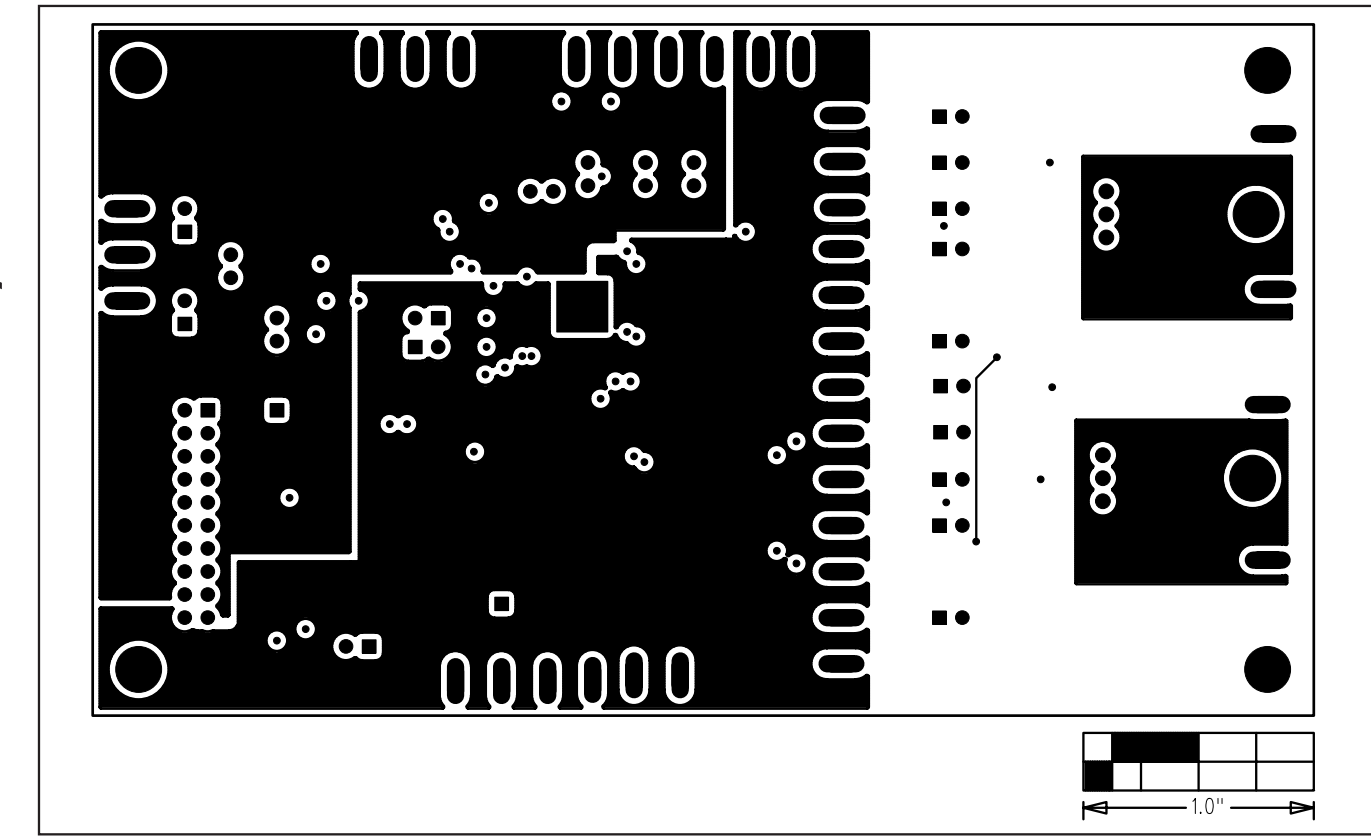

Figure 8. MAX1385 EV Kit PCB Layout—VCC Layer 3

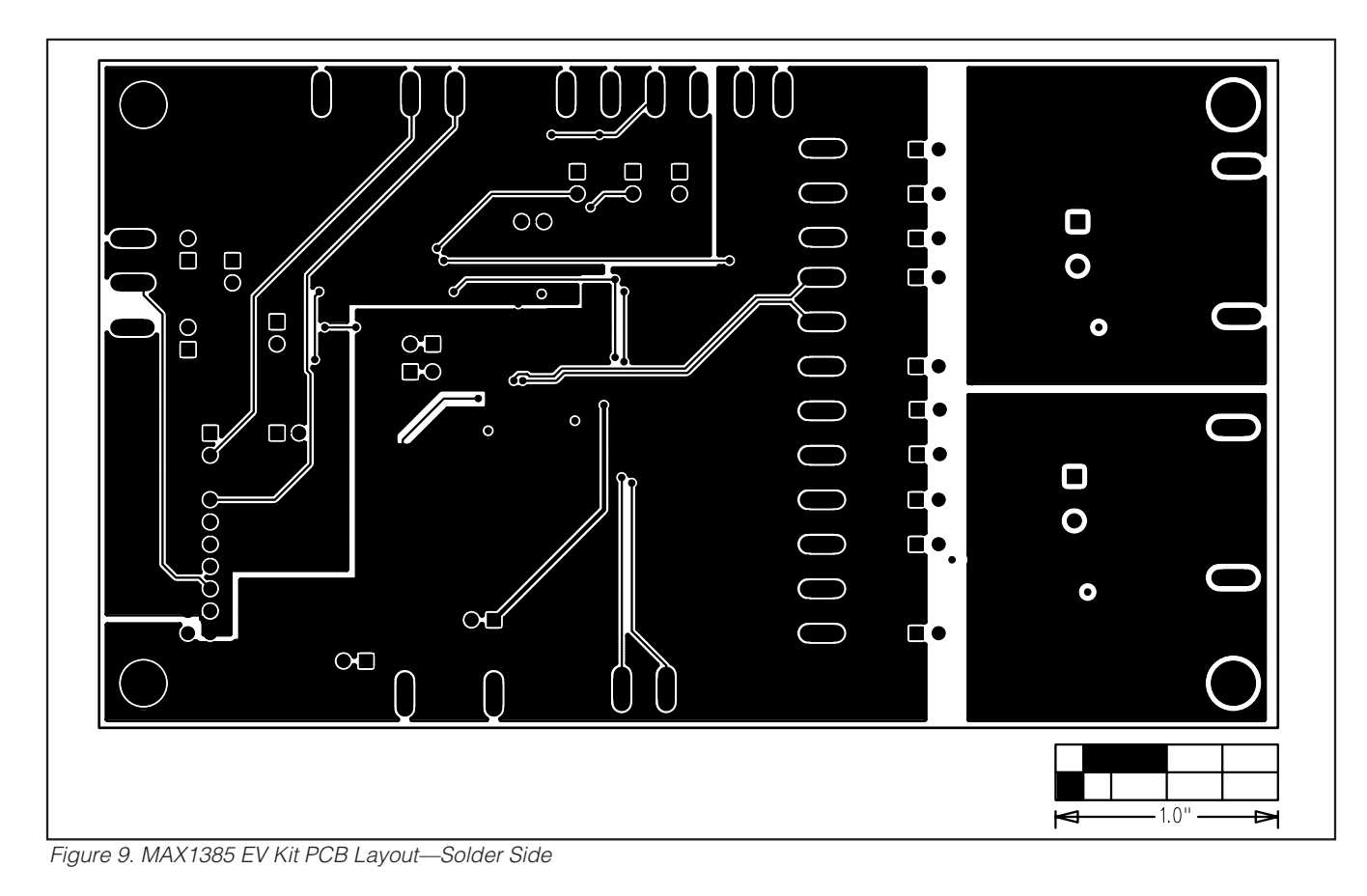

Maxim cannot assume responsibility for use of any circuitry other than circuitry entirely embodied in a Maxim product. No circuit patent licenses are implied. Maxim reserves the right to change the circuitry and specifications without notice at any time.

Maxim Integrated Products, 120 San Gabriel Drive, Sunnyvale, CA 94086 408-737-7600 \_

\_ 15